## How to activate your discount **Travel Pass**

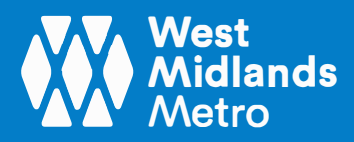

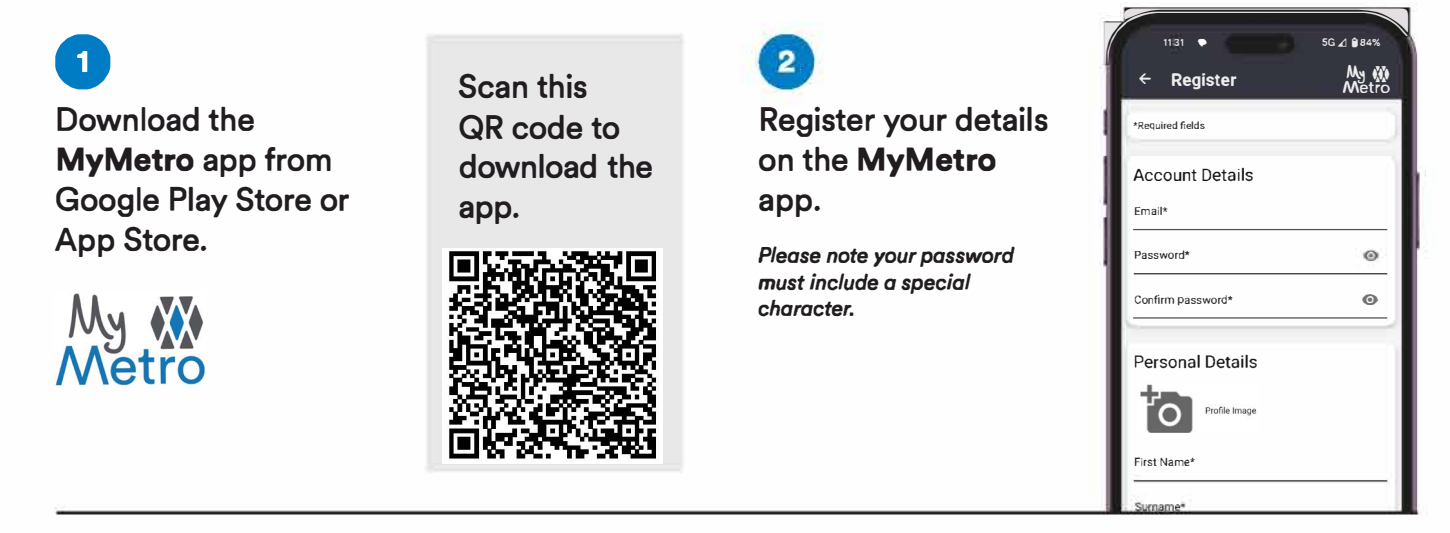

You will receive a confirmation email once your account is set up.

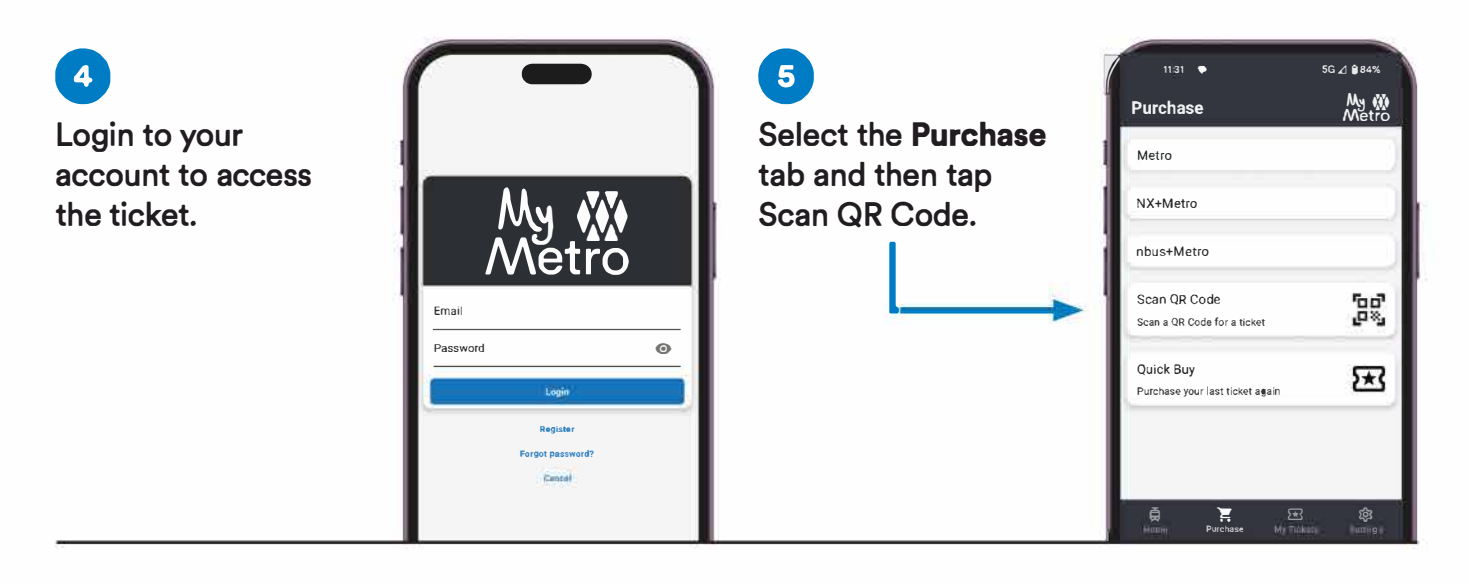

Scan this QR code and make sure the date is set to when you want to travel.

6

3

Scan to redeem your pass.

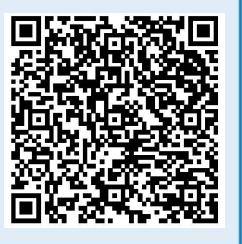

## 7

Once redeemed, tickets will appear under the **My Tickets** tab.

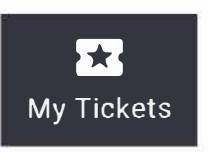

8 You're ready to travel! Simply show your travel pass to the conductor on your day of travel.

Thank you for choosing West Midlands Metro for your travel needs.

Should you have any questions or need assistance, please don't hesitate to contact us at customerservices@westmidlandsmetro.com.